# HARIO

V60 Auto Pour over SMARTQ

SAMANTHA

V60 オートプアオーバー スマート Q サマンサ

# <u>オンラインマニュアル</u> 専用アプリの操作方法

専用アプリケーションをダウンロードすることで、 サマンサを最大限に活用することができます。

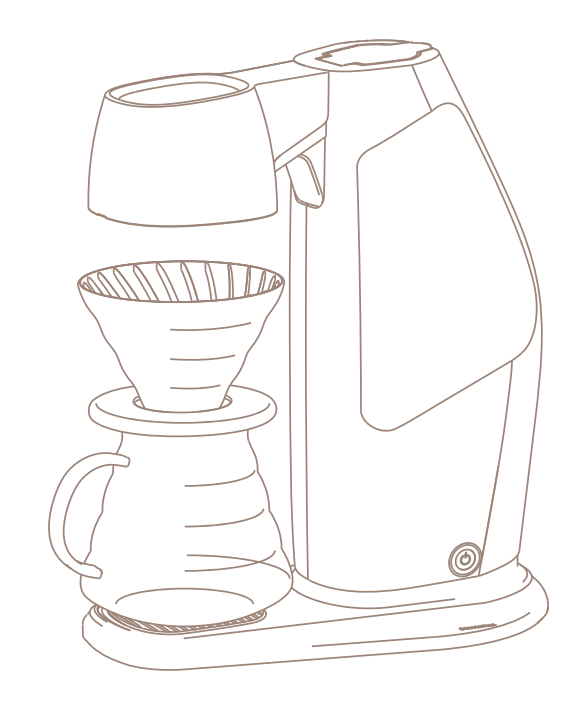

①ご使用の前に

サマンサをアプリで使用する前に必ず確認いただきたい内容です。

2 サマンサでできること サマンサを使ってどのようなことができるかをご確認いただけます。

### ③Bluetooth接続、ユーザー登録/ログイン

サマンサ本体とアプリをブルートゥース接続する流れやユーザー登録やログインの流れをご確認いただけます。

### ④マイレシピモードでのレシピの作成・抽出

お好み設定を入力し、こだわりのコーヒードリップが楽しめるマイレシピモードの操作方法をご確認いただけます。

# ⑤バリスタモードでのレシピの作成・抽出

直感的にレシピ作成ができるバリスタモードの操作方法をご確認いただけます。

# ⑥クラウドに接続してできること

レシピのダウンロードやその他クラウドに接続してできることの操作方法をご確認いただけます。

# ⑦アプリ使用時のトラブルシューティング

アプリ使用時のお困りの事例の対処法をご確認いただけます。

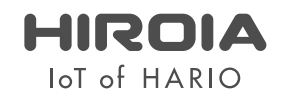

#### ①ご使用の前に

サマンサをアプリで使用する前に必ず確認いただきたい内容です。

#### Bluetooth® に関するご注意

本製品は、2.4GHz の周波数帯の電波を利用しています。この周波数の電波は、一般家庭でもいろいろな機器(電子レンジやコードレス電話など)で使用されています。 以下のような場所で本製品を使用する場合、送信 / 受信ができなくなることがあります。

- ・2.4GHz を利用する無線 LAN、また電子レンジなどの機器の磁場、静電気、電波障害が発生するところ。(環境により電波が届かない場合があります。)
- ・ラジオから離してお使いください。(ノイズが出る場合があります。)
- ・テレビにノイズが出た場合、本製品(および本機対応製品)がテレビ、ビデオ、BSチューナー、CSチューナーなどのアンテナ入力端子に影響を及ぼしている可能性があります。
   本製品をアンテナ入力端子から遠ざけて設置してください。

#### 注意

本製品の使用によって発生した損害については、法令上賠償責任が認められる場合を除き、当社は一切の責任を負いかねます。あらかじめご了承ください。

・本製品は、全ての Bluetooth 機器との接続動作を保証するものではありません。

・弊社ではお客様の接続機器に関する通信エラーや不具合について、一切の責任を負いかねます。あらかじめご了承ください。

#### 安全にお使いいただくために

・高精度な制御や微弱な信号を取り扱う電子機器の近くでは使用しない。電子機器に誤動作するなどの影響を与え、事故の原因となる恐れがあります。

病院などの使用を制限された場所では電子機器や医療用電気機器に影響を与え、事故の原因となる恐れがあります。ご使用の前に医療機関にご確認ください。

ご注意いただきたい電子機器の例

補聴器、ペースメーカー、その他医療用電気機器、火災報知器、自動ドア、その他自動制御機器など。ペースメーカー、その他医療用電気機器をご使用される方は、該当の各医療用 電気機器メーカーまたは販売業者に電波による影響についてご確認ください。

#### 電波法に基づく認証について

本製品は電波法に基づく小電力データ通信の無線設備として認証を受けています。従って、本製品を使用するときに無線局の免許は必要ありません。ただし、本製品の分解、改造を 行うと法律により罰せられることがあります。

#### 周波数について

この無線機器は 2.4GHz 帯を使用します。この機器の使用周波数帯では、電子レンジ等の産業・科学・医療用機器のほか工場の製造ライン等で使用されている移動体識別用の構内 無線局(免許を要する無線局)及び特定小電力無線局(免許を要しない無線局)並びにアマチュア無線局(免許を要する無線局)が運用されています。 1. この機器を使用する前に、近くで移動体識別用の構内無線局及び特定小電力無線局並びにアマチュア無線局が運用されていないことを確認してください。 2. 万一、この機器から移動体識別用の構内無線局に対して有害な電波干渉の事例が発生した場合には、速やかに使用を中止してください。

# ①ご使用の前に

サマンサをアプリで使用する前に必ず確認いただきたい内容です。

#### アプリのインストール

ご自身のスマートフォンに「HIROIA SAMANTHA」アプリをインストールしてください。

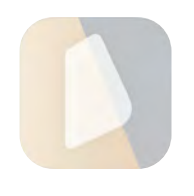

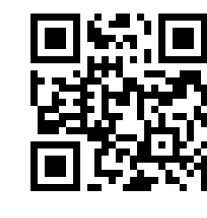

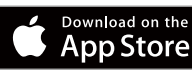

iOS(iOS 9.0 以降対応) https://itunes.apple.com/jp/app/hiroia-samantha/id1317216559?mt=8

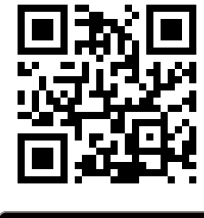

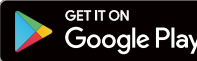

Android(OS7.0 以降対応) https://play.google.com/store/apps/details?id=com.hiroia.samantha

使用する際は、製品に付属している取扱説明書の内容をよく読んでからご使用ください。 <u>また、ご使用いただくアプリが最新のバージョンであること、</u> <u>スマートフォンの OS が対応するバージョンであることを確認してご使用ください。</u>

アプリのアップデート方法:それぞれの OS 提供会社からのご案内をご確認ください。 スマートフォンの OS アップデート方法:それぞれの OS 提供会社からのご案内をご確認ください。

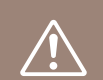

本製品を使用する際は、必ず製品が見える位置で使用し、本体や周囲の安全を確かめてご使用ください。 危険な時はすぐに使用を中止できる状況でご使用ください。また、アプリ使用中は誤動作防止のために他のことを しながらの操作はしないでください。使用しないときはアプリを起動しないでください。

### ②サマンサでできること

サマンサを使ってどのようなことができるかをご確認いただけます。

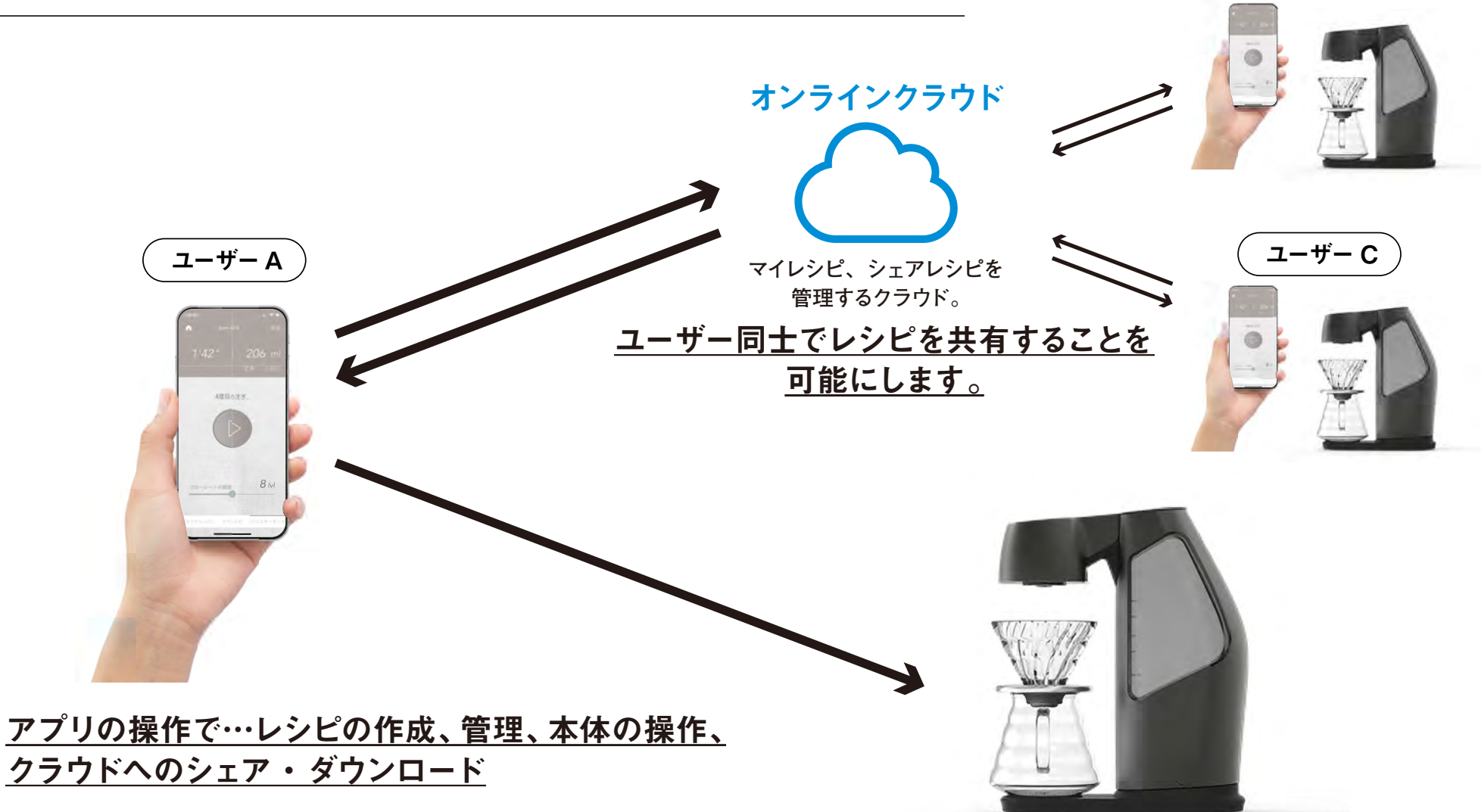

●4つの本体レシピから選択し、抽出する。※本体レシピの変更も可能。
●マイレシピでの抽出(自身で数字入力しレシピを作成)
●バリスタモードでのレシピ作成(抽出を見ながら操作してレシピを作成)
●クラウド上にマイレシピをシェア(公開)する
●クラウド上にシェアされたレシピのダウンロード

本体の操作で…本体レシピでの抽出

ユーザー B

### ③Bluetooth接続、ユーザー登録/ログイン

サマンサ本体とアプリをBluetooth接続する流れやユーザー登録やログインの流れをご確認いただけます。

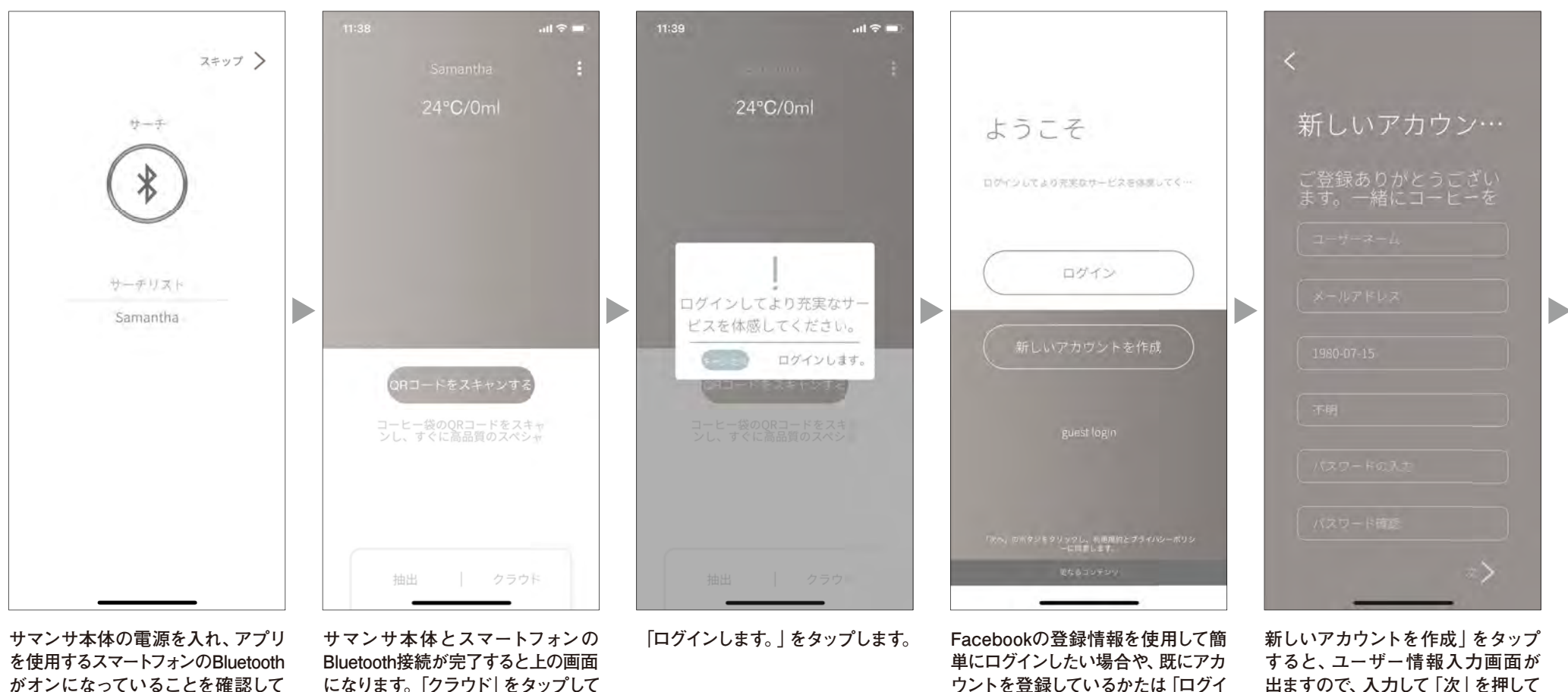

から、アプリを起動してください。 上の画面が表示されますので、 「Samantha」をタップしてください。

になります。 「クラウド」 をタップして ユーザー登録、ログインを行います。

ウントを登録しているかたは「ログイ ン」を、初めて使用するかたで Facebookログインを使用したくない かたは「新しいアカウントを作成|を タップしてください。

ください。

# ③Bluetooth接続、ユーザー登録/ログイン

サマンサ本体とアプリをBluetooth接続する流れやユーザー登録やログインの流れをご確認いただけます。

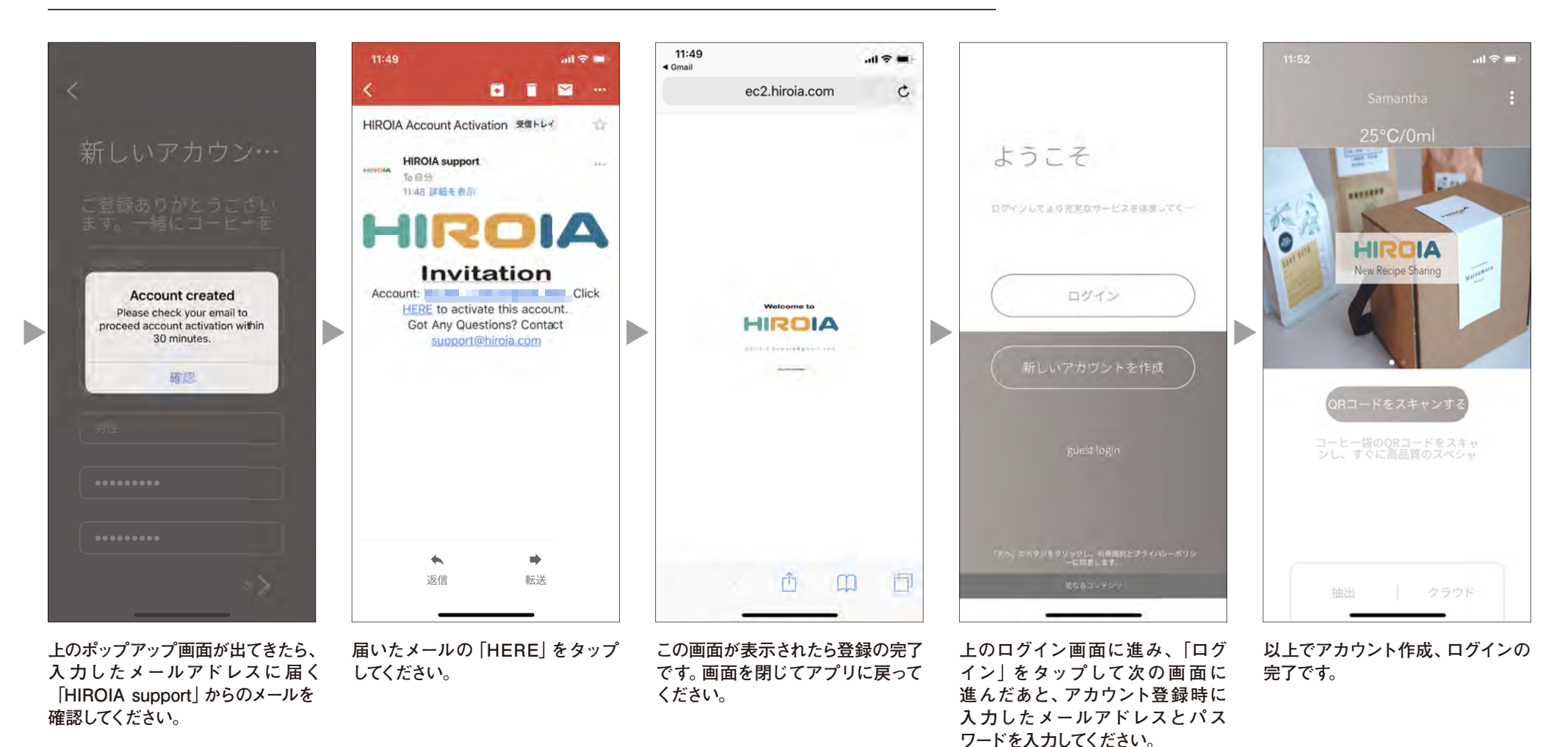

お好み設定を入力し、こだわりのコーヒードリップが楽しめるマイレシピモードの操作方法をご確認いただけます。

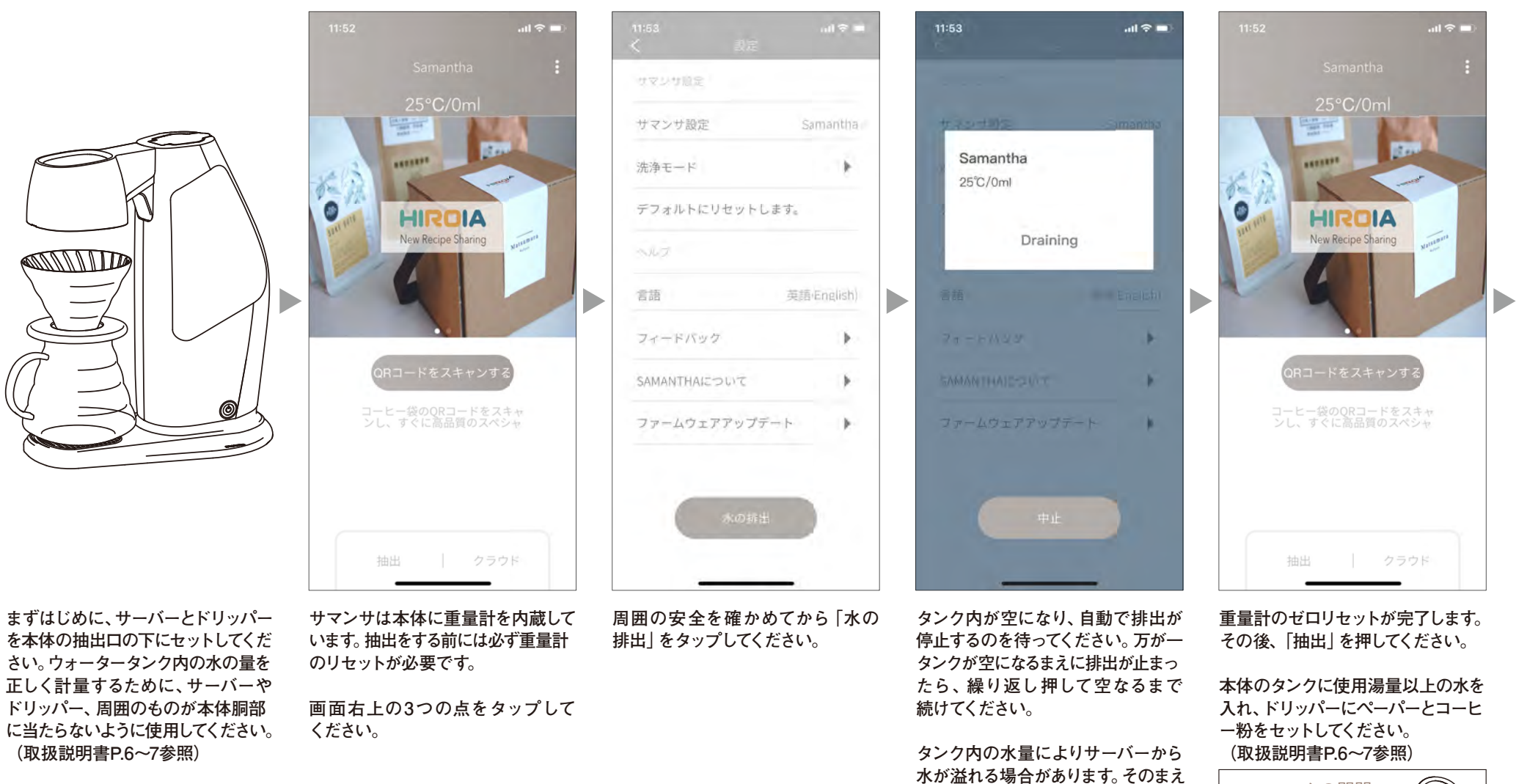

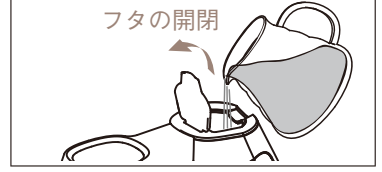

に「中止」を押して中断し、サーバー内 のお湯を捨てて再開してください。

自動停止したら左上の矢印をタップ

してトップ画面に戻ります。

7

お好み設定を入力し、こだわりのコーヒードリップが楽しめるマイレシピモードの操作方法をご確認いただけます。

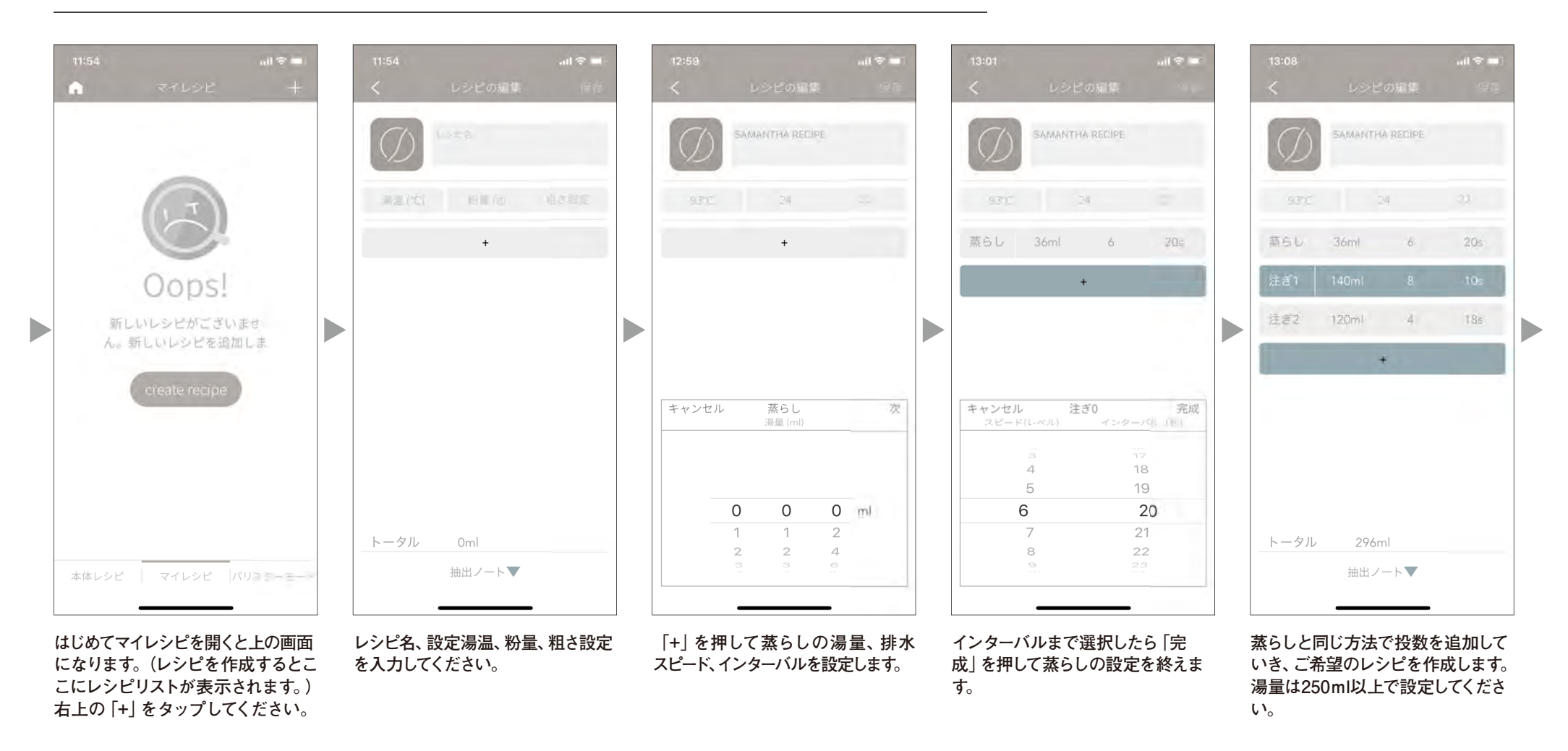

排水スピード設定値

| 1       | 2       | 3       | 4       | 5       | 6       | 7       | 8       | 9      | 10       | 11       | 12       | 13       | 14       | 15     |
|---------|---------|---------|---------|---------|---------|---------|---------|--------|----------|----------|----------|----------|----------|--------|
|         |         |         |         |         |         |         |         |        |          |          |          |          |          |        |
| 2.4ml/s | 3.4ml/s | 4.4ml/s | 5.4ml/s | 6.4ml/s | 7.4ml/s | 8.6ml/s | 9.4ml/s | 10ml/s | 10.7ml/s | 11.5ml/s | 12.4ml/s | 13.0ml/s | 14.3ml/s | 15ml/s |

お好み設定を入力し、こだわりのコーヒードリップが楽しめるマイレシピモードの操作方法をご確認いただけます。

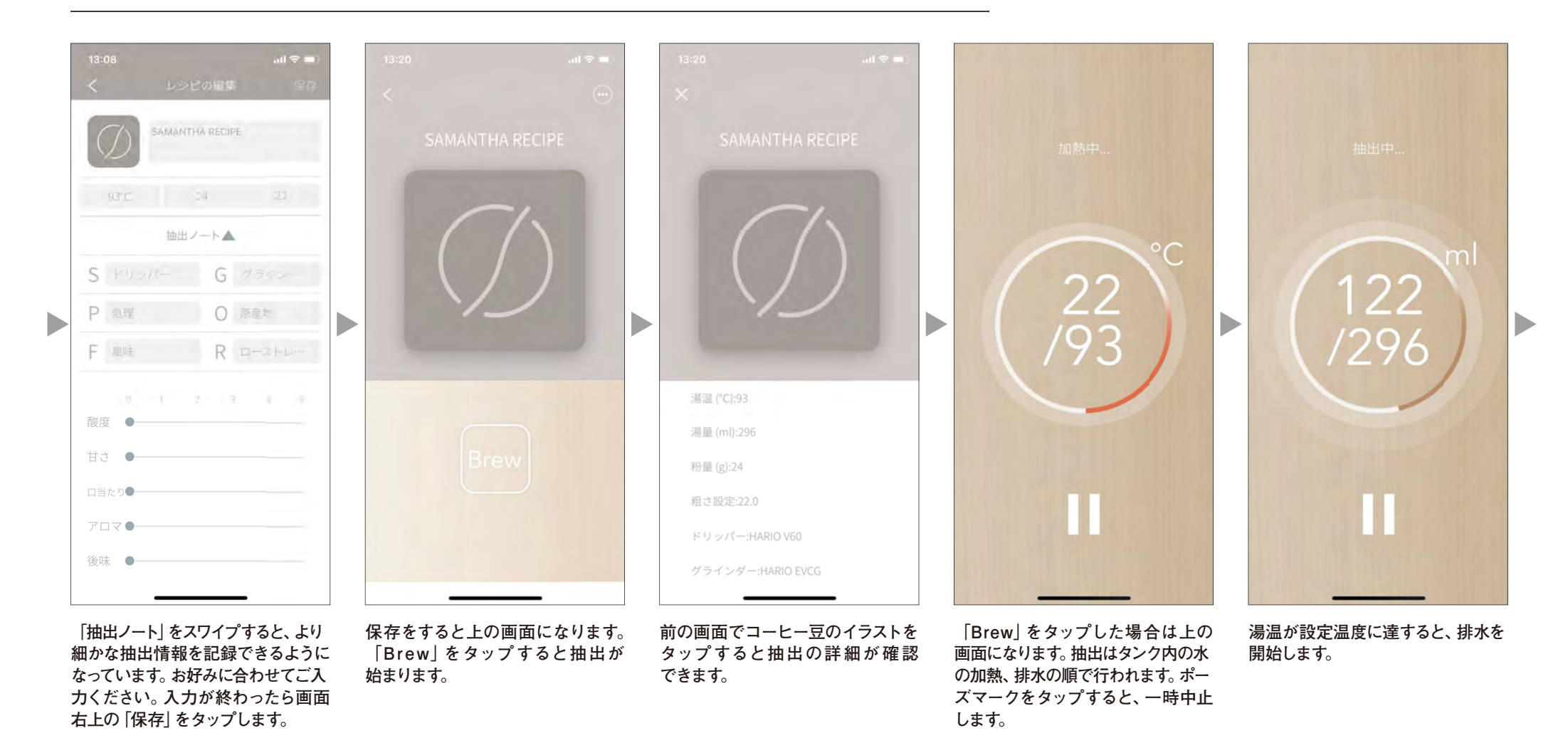

お好み設定を入力し、こだわりのコーヒードリップが楽しめるマイレシピモードの操作方法をご確認いただけます。

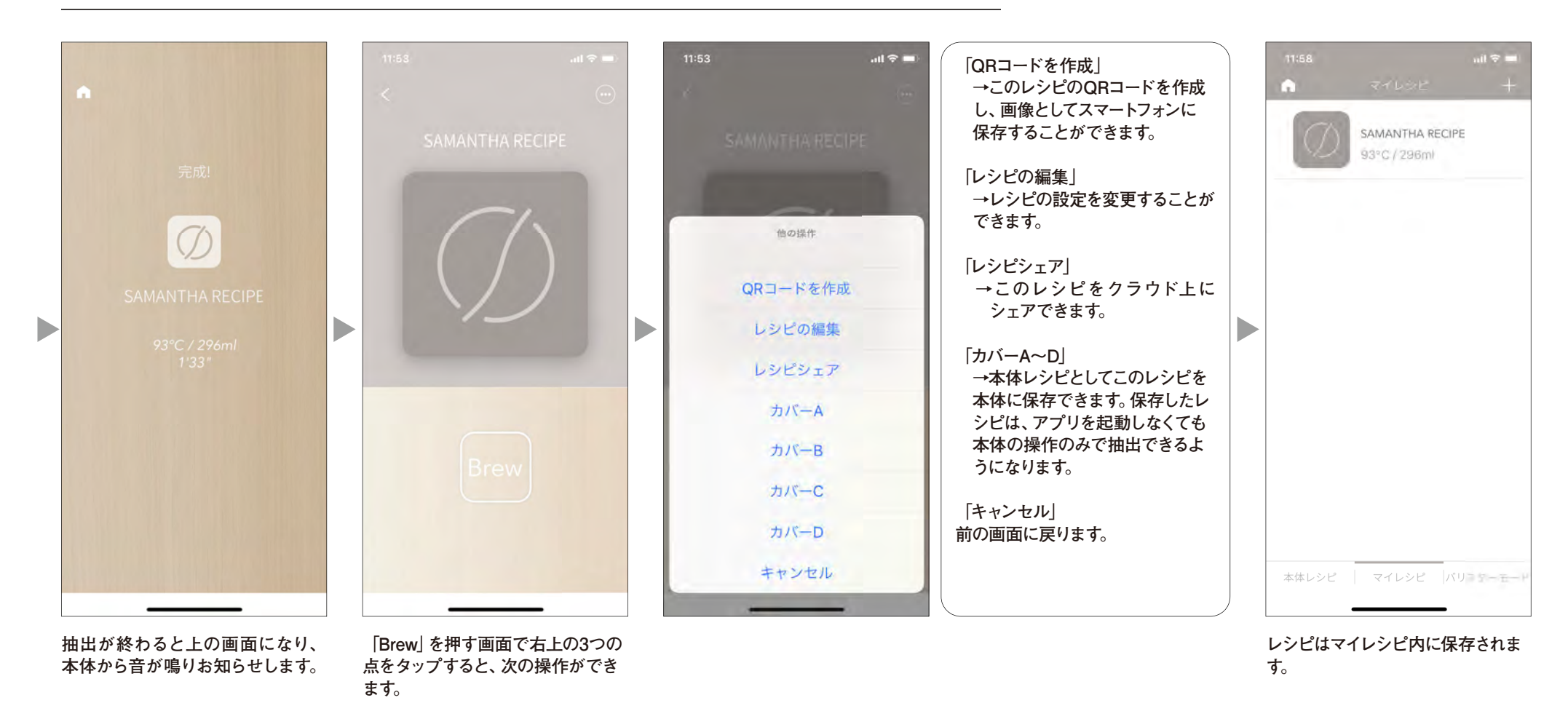

直感的にレシピ作成ができるバリスタモードの操作方法をご確認いただけます。

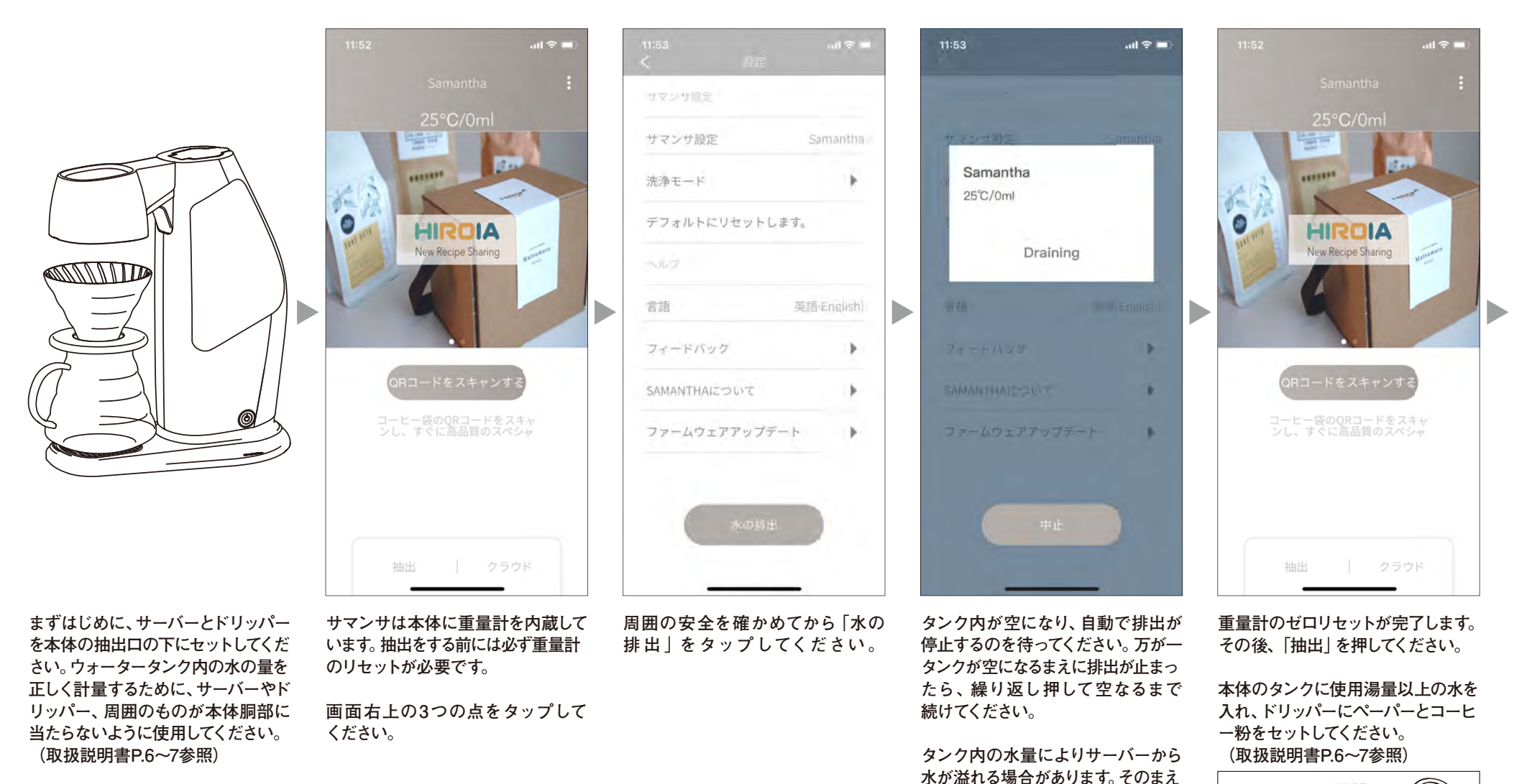

7タの開閉

に「中止」を押して中断し、サーバー内 のお湯を捨てて再開してください。

自動停止したら左上の矢印をタップ

してトップ画面に戻ります。

直感的にレシピ作成ができるバリスタモードの操作方法をご確認いただけます。

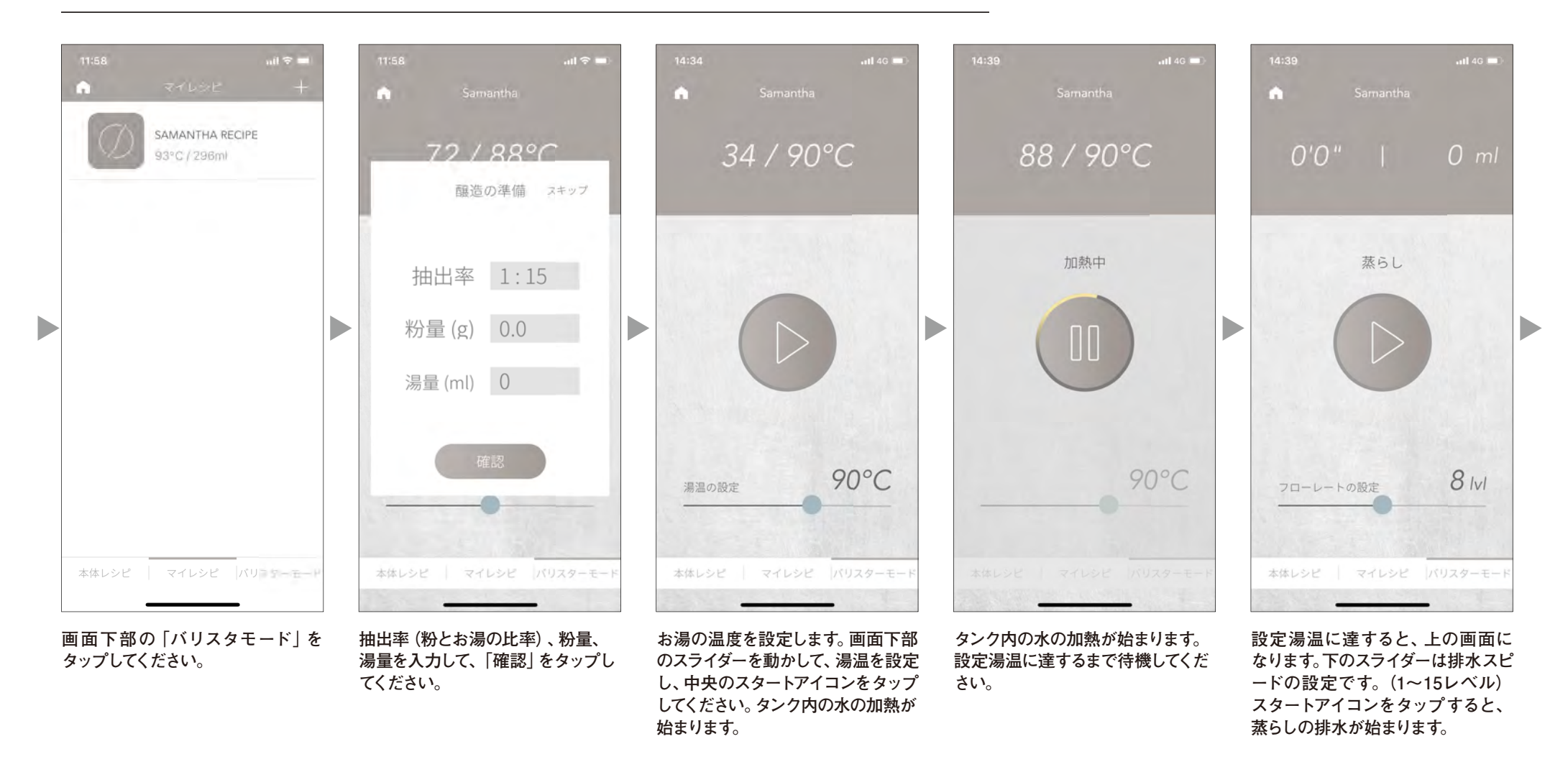

排水スピード設定値

| <b>1</b><br>レベル | <mark>2</mark><br>レベル | <b>3</b><br>レベル | <b>4</b><br>レベル | 5<br>レベル | 6<br>レベル | 7<br>レベル | 8<br>レベル | <b>9</b><br>レベル | 10<br>レベル | <b>11</b><br>レベル | 12<br>レベル | 13<br>レベル | <b>14</b><br>レベル | <b>15</b><br>レベル |
|-----------------|-----------------------|-----------------|-----------------|----------|----------|----------|----------|-----------------|-----------|------------------|-----------|-----------|------------------|------------------|
| 2.4ml/s         | 3.4ml/s               | 4.4ml/s         | 5.4ml/s         | 6.4ml/s  | 7.4ml/s  | 8.6ml/s  | 9.4ml/s  | 10ml/s          | 10.7ml/s  | 11.5ml/s         | 12.4ml/s  | 13.0ml/s  | 14.3ml/s         | 15ml/s           |

直感的にレシピ作成ができるバリスタモードの操作方法をご確認いただけます。

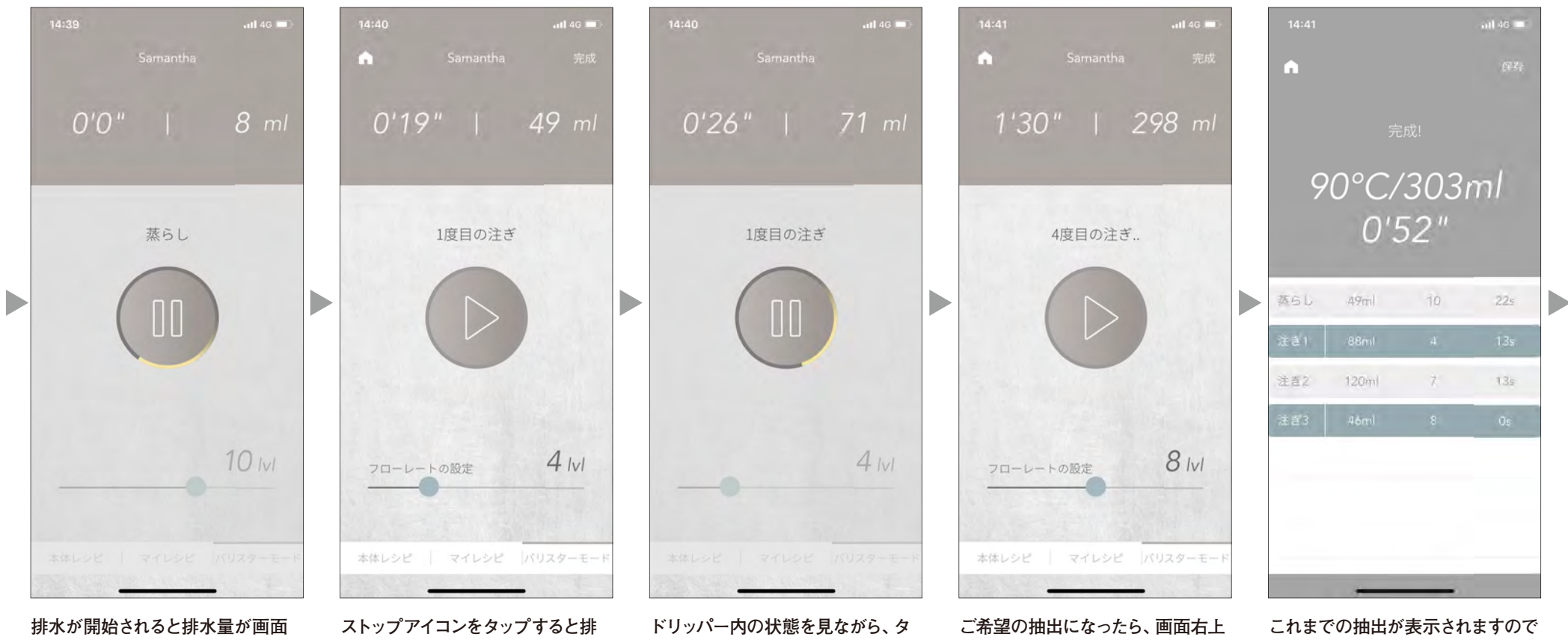

掛小が開始されると排水重が回面 上部に表示されます。止めたいタイ ミングでストップアイコンをタップし てください。 ストップアイコンをタップすると排 水が止まり、画面上部のタイマーが カウントアップを開始します。先程と 同様にスライダーで排水スピードを 設定し、お好みのタイミングでスター トアイコンをタップして1投目を排水 してください。 ドリッパー内の状態を見ながら、タ イマーと湯量表示も参考にして2投 目排水のタイミングを決めてくださ い。方法は1投目と同様です。 ご希望の抽出になったら、画面右 の「完成」をタップしてください。 これまでの抽出が表示されますので 画面右上の「保存」をタップしてくだ さい。

| 排水スピード | 設定値 |
|--------|-----|
|--------|-----|

| <b>1</b><br>レベル | <mark>2</mark><br>レベル | 3<br>レベル | <b>4</b><br>レベル | 5<br>レベル | 6<br>レベル | 7<br>レベル | 8<br>レベル | 9<br>レベル | 10<br>レベル | <b>11</b><br>レベル | 12<br>レベル | 13<br>レベル | <b>14</b><br>レベル | <b>15</b><br>レベル |
|-----------------|-----------------------|----------|-----------------|----------|----------|----------|----------|----------|-----------|------------------|-----------|-----------|------------------|------------------|
| 2.4ml/s         | 3.4ml/s               | 4.4ml/s  | 5.4ml/s         | 6.4ml/s  | 7.4ml/s  | 8.6ml/s  | 9.4ml/s  | 10ml/s   | 10.7ml/s  | 11.5ml/s         | 12.4ml/s  | 13.0ml/s  | 14.3ml/s         | 15ml/s           |

直感的にレシピ作成ができるバリスタモードの操作方法をご確認いただけます。

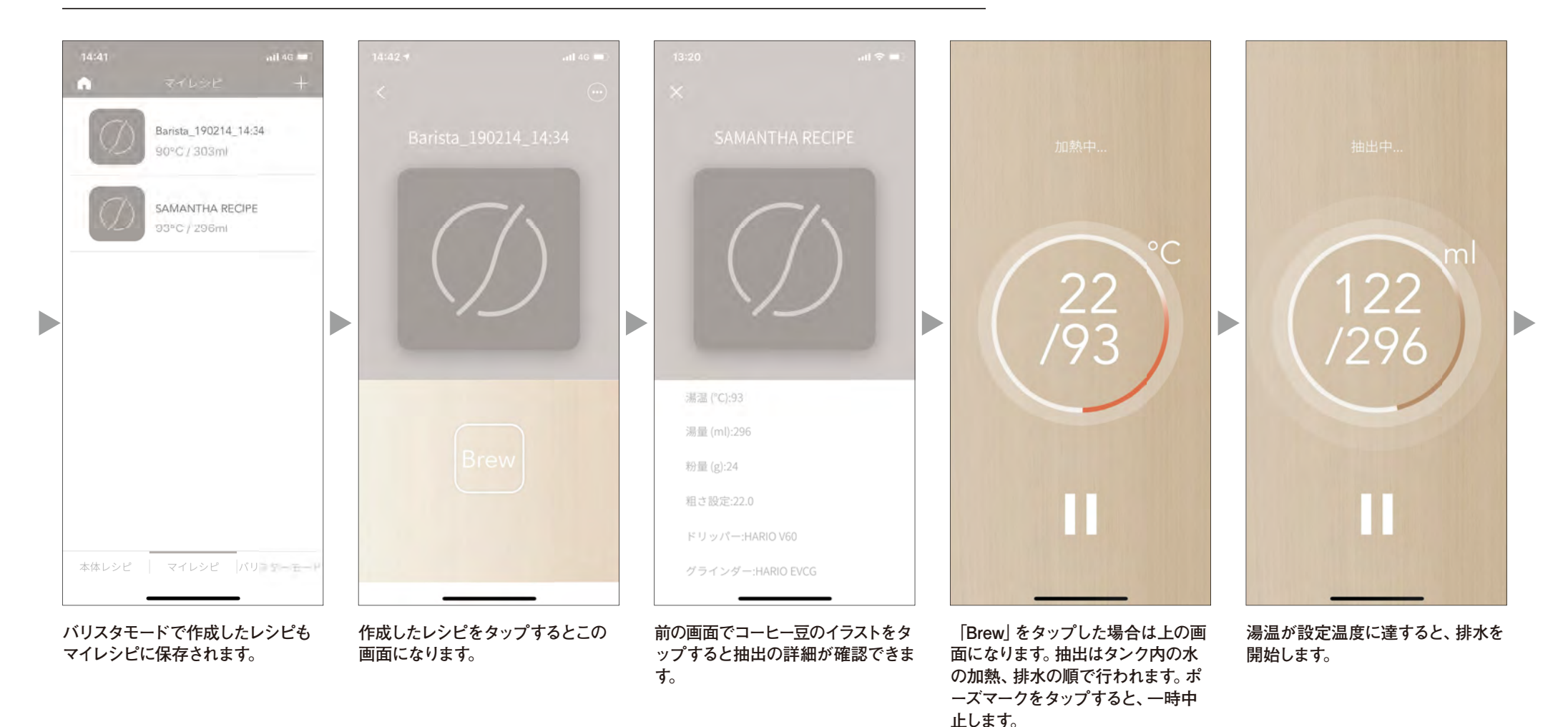

直感的にレシピ作成ができるバリスタモードの操作方法をご確認いただけます。

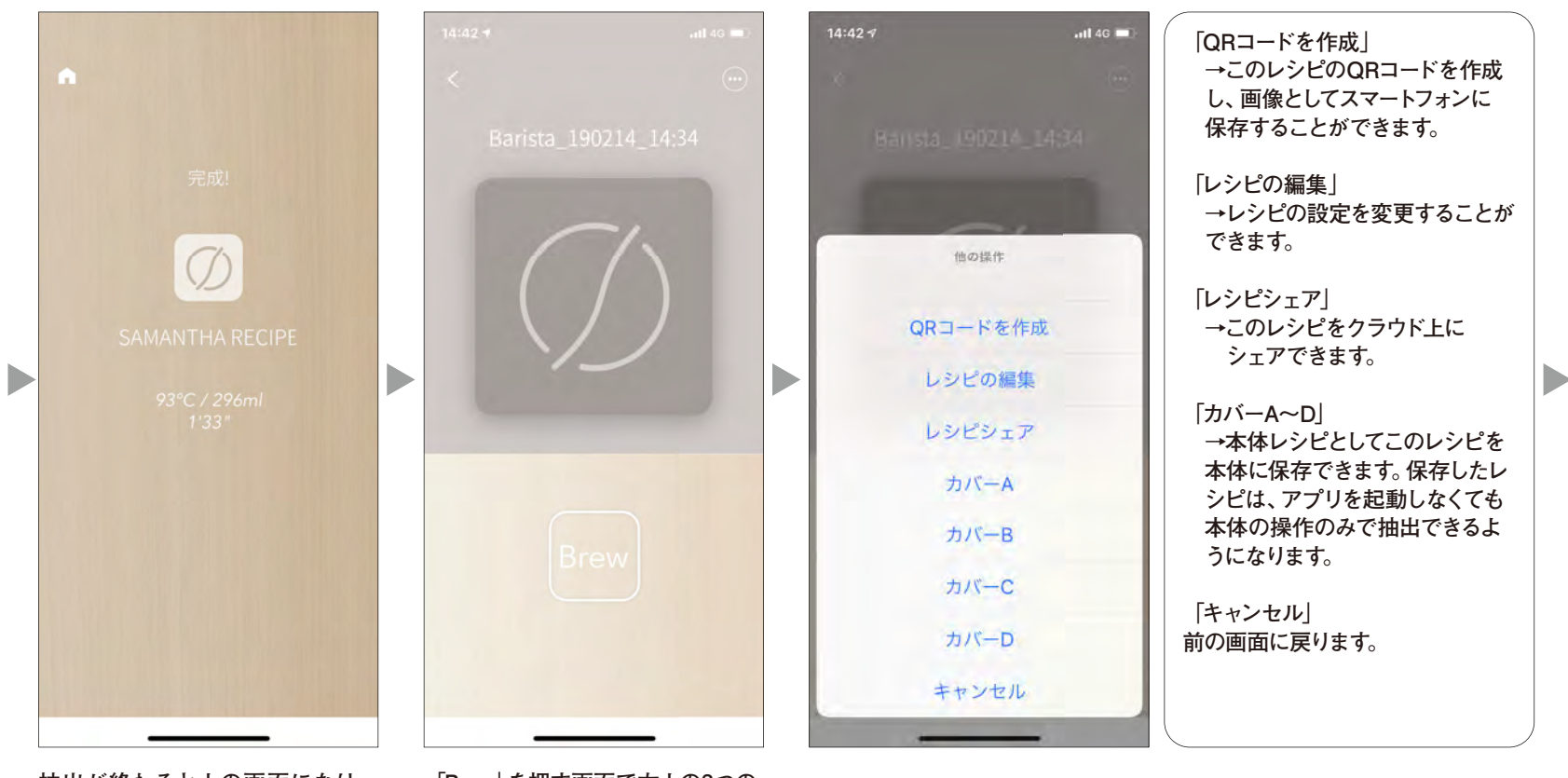

抽出が終わると上の画面になり、 本体から音が鳴りお知らせします。 「Brew」を押す画面で右上の3つの 点をタップすると、次の操作ができ ます。

# ⑥クラウドに接続してできること

レシピのダウンロードやその他クラウドに接続してできることの操作方法をご確認いただけます。

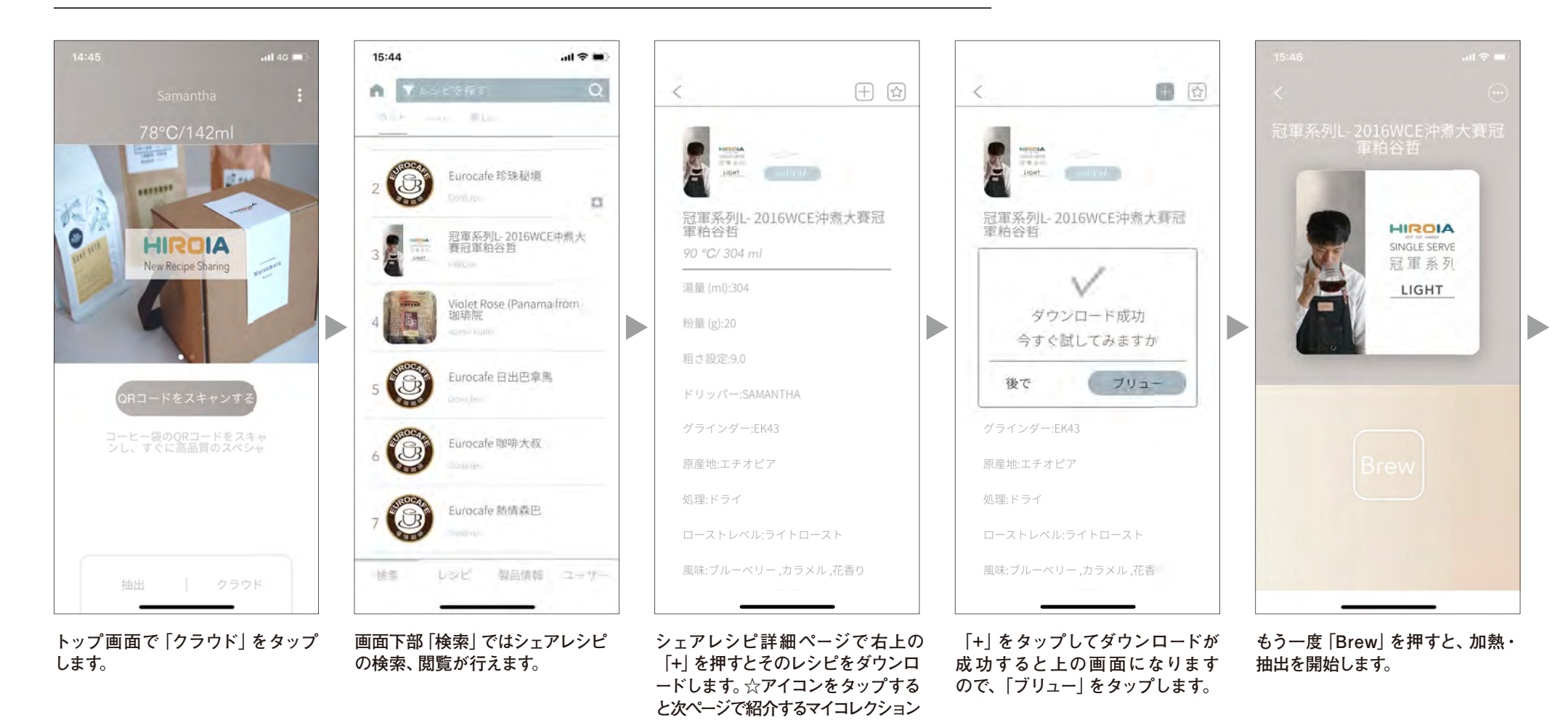

にレシピが保存されます。

# ⑥クラウドに接続してできること

レシピのダウンロードやその他クラウドに接続してできることの操作方法をご確認いただけます。

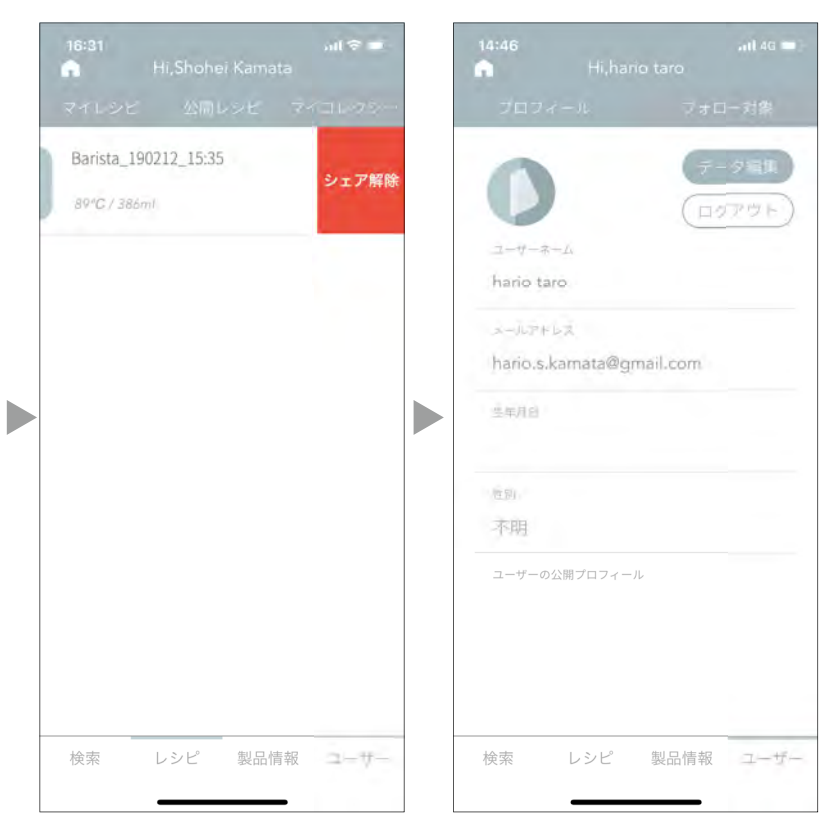

クラウド内の「レシピ」ページでは マイレシピの確認、公開レシピの 確認・削除、マイコレクションの確認 ができます。公開レシピを削除する際 は左にスワイプして「シェア解除」 を表示させてから、そこをタップして ください。 「ユーザー」ページではユーザー情報 の編集やログアウトなどができます。

# ⑦アプリ使用時のトラブルシューティング

アプリ使用時のお困りの事例の対処法をご確認いただけます。

| 状 態               | 予想される原因                        | 対処のしかた                                             |  |  |  |  |  |  |
|-------------------|--------------------------------|----------------------------------------------------|--|--|--|--|--|--|
|                   | スマートフォンの Bluetooth 機能がオフになっている | スマートフォンの設定画面で Bluetooth がオンになっていることを確認してください。      |  |  |  |  |  |  |
| マプロスナ什ち怜山スもちい     | Bluetooth の電波が届いていない           | スマートフォンと本体を近づけて、電波の干渉がない環境でご使用ください。                |  |  |  |  |  |  |
| アノリで本体を快口できない     | 別のスマートフォンと接続状態にある              | 別のスマートフォンの Bluetooth をオフにして接続を切ってから、接続を試みてください。    |  |  |  |  |  |  |
|                   | その他                            | 本体の電源を入れなおし、アプリ、もしくはスマートフォン自体を再起動してから再接続を行なってください。 |  |  |  |  |  |  |
|                   | アプリ使用中に Bluetooth 通信が途切れた      | 本体が加熱・抽出中でないことを確認し、再接続を行なってください。                   |  |  |  |  |  |  |
| 本体と接続後に操作ができなくなった | 加熱・抽出中に Bluetooth 通信が途切れた      | 本体操作パネルの抽出ボタンを押して加熱・抽出を中止し、再接続を行なってください。           |  |  |  |  |  |  |
|                   | アプリ使用中にインターネット接続が途絶えた。         | スマートフォンをインターネット通信に接続し、アプリを再起動してください。               |  |  |  |  |  |  |

「HIROIA SAMANTHA」アプリは機能向上や不具合解消のために予告なくアップデートを行う場合があります。 機能を最大限にご活用いただくためにも、ご使用前にはアプリが最新のものであるかお確かめの上、ご使用ください。

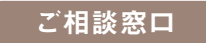

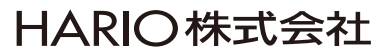

〒103-0006 東京都中央区日本橋富沢町 9-3 フリーダイヤル: 0120-39-8208

EQS-110-MGR-BT アプリオンラインマニュアル 1910